# MAXHUB CF シリーズ ソフトウェアアップデート手順

2024年9月

ナイスモバイル株式会社 CX 推進課

### 最新版はこちらをご確認ください。

# 注意:作業をする前に

- ・本機に他社製ウイルス対策ソフトがインストールされている場合は、
   必ずアップデート前に下記のフォルダパスに除外設定を行うか、必ずソフトをアンインストールまたは停止してください。
- ウイルス対策ソフトの影響により、予期せぬ不具合・故障が起きる場合があります。
- ・本機の各種アプリケーションの実行ファイルやリソースファイルが格納されているフォルダ
- C:¥Program files(x86)¥MAXHUB¥
- C:¥ProgramData¥LightAppRendersResources¥
- C:¥ProgramData¥Seewo¥
- ・本機のアップデートファイル、アプリのログ・構成が格納されているフォルダ

#### C:¥Users¥MAXHUB¥AppData¥

・本機の機能に関連したファイルが格納されているフォルダ

C:¥Program Files (x86)¥DSS¥

#### C:¥Program Files (x86)¥UDI¥

実行ファイルのダウンロード
 下記 URL からファイルをダウンロードし、本機にコピーしてください。

ファイル名:MAXHUB\_20240909\_G.7.2.0.132.exe

ダウンロードリンク: MAXHUB\_20240909\_G.7.2.0.132.exe

(<u>https://nicemobile.sharepoint.com/:u:/s/Share2/EbjgCxLCVDlKnMLqiDcB\_hwBKZMlvnB6Y</u> mNGJ3K5Mlc0EQ?e=WhSK8H)

**備考:**不具合の原因になるため、このファイルは本機以外の PC で実行しないようご注意ください。

2. ファイルの実行

ファイル名:MAXHUB\_20240909\_G.7.2.0.132.exe のアイコンを長押し(右クリック)して、 「管理者として実行する」を選択します。

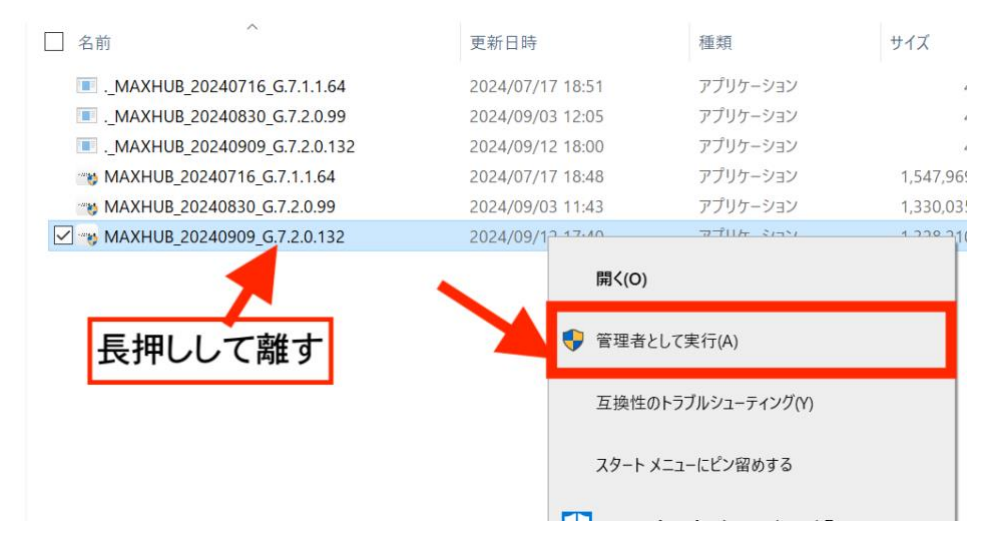

① 「Next」→「Full」→「Install」の順に進めます。

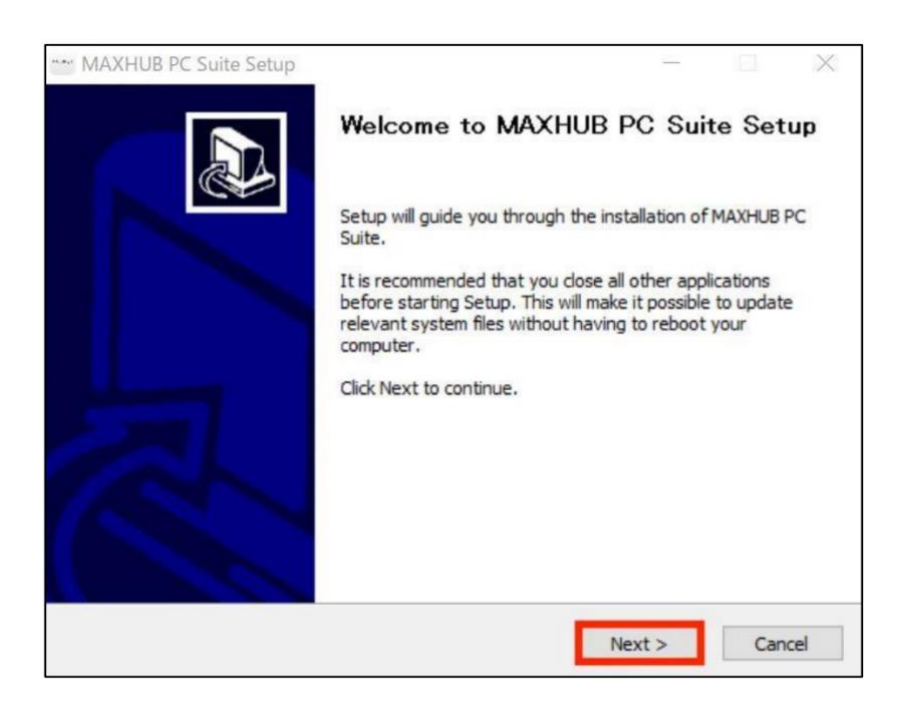

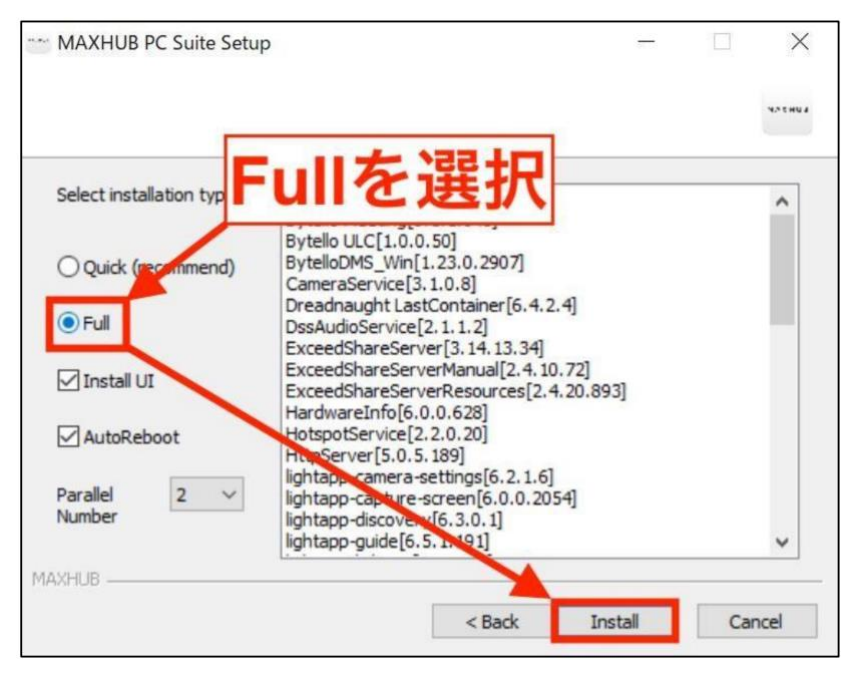

備考:インストールは約7~10 分程度で完了します。

※下記の画面が表示されたらプライベートネットワーク、パブリックネットワーク どち らにもチェックをいれて許可をお願いいたします。

| 💣 Wind                                                                                                    | Windows セキュリティの重要な警告     Set 10 mm mm mm mm mm mm mm mm mm mm mm mm mm |                  |                                                                           |  |  |  |
|----------------------------------------------------------------------------------------------------|------------------------------------------------------------------------|------------------|---------------------------------------------------------------------------|--|--|--|
| ۲                                                                                                    | このアプリの機能のいくつかが Windows Defender ファイアウォールでブロックされています                    |                  |                                                                           |  |  |  |
| すべてのパブリック ネットワークとブライベート ネットワークで、Windows Defender ファイアウォールにより<br>ExceedShareServer の機能のいくつかがブロックされています。             |                                                                        |                  |                                                                           |  |  |  |
|                                                                                                    |                                                                        | 名前( <u>N</u> ):  | ExceedShareServer                                                         |  |  |  |
|                                                                                                    |                                                                        | 発行元( <u>P</u> ): | Guangzhou Shizhen Information Technology Co., Ltd.                        |  |  |  |
|                                                                                                    |                                                                        | パス( <u>H</u> ):  | C:¥program files (x86)¥maxhub¥exceedshareserver<br>¥exceedshareserver.exe |  |  |  |
| server_init_control.exe にこれらのネットワーク上での通信を許可する:                                                                     |                                                                        |                  |                                                                           |  |  |  |
| ✓ ブライベート ネットワーク (ホーム ネットワークや社内ネットワークなど)(R) ✓ パブリック ネットワーク (空港、喫茶店など) (非推奨)(U) (このトラカネットワークは多くの場合、セキュリティが設定されていません) |                                                                        |                  |                                                                           |  |  |  |
| アプリにファイアウォールの経由を許可することの危険性の詳細                                                                                      |                                                                        |                  |                                                                           |  |  |  |
|                                                                                                    |                                                                        |                  | ・・・・・・・・・・・・・・・・・・・・・・・・・・・・・・・・・・・・                                      |  |  |  |

② インストール完了後、本機は自動で再起動します。

3. バージョンの確認

再起動後、「ホーム画面」→「アプリー覧」→「設定」→「詳細」→「ソフトウェアバージョン情報」の順番に操作し、MAU バージョンの末尾に「G.7.2.0.132」と表示されていることをご確認ください。

|                                       | 設               | 定 ×                                                          |
|---------------------------------------|-----------------|--------------------------------------------------------------|
| C スリープモード                             | く ソフトウェアパージョン情報 |                                                              |
| () 電源自動オン/オフ                          | DSUバージョン        | G.5.5.0.12496                                                |
| システム                                  | MAUバージョン        | MAXHUB_20240909_G.7.2.0.132                                  |
| ▶ メールサービス                             | モジュールモデル        | MT61A-SHA                                                    |
| └♪ Web会議                              |                 |                                                              |
| A 言語の選択                               | ₹12ドラ1バー        | PDM_8MIC_BASE_RK3308_LINUX_32BIT_20230704_155227_V0.0.0.5406 |
| 1000000000000000000000000000000000000 | カメラドライバー        | V114-20230113-105406                                         |
| プライバシークリーン                            | ルータードライバー       | 1-0-6-8                                                      |
| 员 パスワード設定                             | コントロールユニットドライバー | f1621a51                                                     |
| ♡ すべての設定をリセット                         | タッチドライバー        | MV55B2-C-A1-V-20P,4703-C516                                  |
| (!) 詳細                                |                 |                                                              |

4. 実行ファイルの削除

インストール後は不具合の元になりますので、

ファイル:MAXHUB\_20240909\_G.7.2.0.132.exe を削除してください。